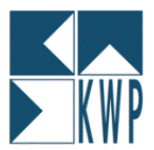

Ab der Version 6.7.x von kwp-bnWin.net können Vortext und Endtexte von PRJ-Formularen (Angebot, Rechnung, AB, Lieferschein, GS) auch formatiert als RTF-Text ausgegeben werden:

| KWP Informationssysteme GmbH<br>Porschestraße 5                                                                                                    |                                                                                                    |                                                                                                    |
|----------------------------------------------------------------------------------------------------|----------------------------------------------------------------------------------------------------|----------------------------------------------------------------------------------------------------|
| 84030 Landshut                                                                                                    |                                                                                                    |                                                                                                    |
| Angebot                                                                                                    | Beleg-Nr.:<br>EDV-Nr.: P08-07-18<br>Datum: 15.7.2008<br>Kunde: 1472501<br>Zeichen: SR                                                                                                    |                                                                                                    |
| Wärempumpen-Anlage                                                                                                    | Angebot                                                                                                    |                                                                                                    |
| Sehr geehrter Herr Rixinger,                                                                                                    | Belegnummer: - EDV-Nummer: P08-07-18                                                                                                    |                                                                                                    |
| wunschgemäß haben wir Ihnen nachstehendes Kostena                                                                                                    | Kommission: KVVP Informationssysteme GmbH, 84030 Landshi                                                                                                    |                                                                                                    |
| Auswahl langlebiger Qualitätsprodukte von namhaften H                                                                                                    |                                                                                                    | UBERTRAG. 23.144,00 €                                                                                                    |
| <ul> <li>Folgende Referenz-Objekte dürfen wir Ihnen nennen;</li> <li>EEH Schuberth Neumarkt</li> </ul>                                                                                             | Position Menge Bezeichnung                                                                                                    | Einzelpreis Gesamtpreis                                                                                                    |
| <ul> <li>Bürogebäude Legoland, Aschaffenburg</li> </ul>                                                                                                    |                                                                                                    | Summe Netto 23.144,00 €<br>Mebrwertsteuer 19 % 4.397.38 €                                                                                                    |
| <ul> <li>Montage- und Lagerhalle ISOTEC, Hamburg</li> <li>Villenanlage "Sumy", Berlin</li> </ul>                                                                                                   |                                                                                                    | Gesamtbetrag 27.541,36 € *                                                                                                    |
| Montagearbeiten werden von unseren <u>eigenen</u> , hochmol<br>ausgeführt.<br><b>Die Gültigkeit des Angebots beträgt 6 Wochen ab An</b><br>Ich hoffe, daß Ihnen unser Angebot entspricht und stehe | Wir würden uns treuen, wenn Sie sich für unser Angebot entsch<br>sorgfältige und qualifizierte Ausführung Ihres Auftrags zu.<br>Haben Sie noch Fragen? - Zögern Sie nicht. Rufen Sie uns an.<br>Gerne stehen wir Ihnen zur Verfügung.                                                                                                    | neiden. Bereits heute sichern wir Ihnen eine I                                                                                                    |
| Position Menge Bezeichnung                                                                                                    | KWP Informationssysteme GmbH                                                                                                    |                                                                                                    |
| 001 1 Stok Siemens Wärmepumpe                                                                                                    |                                                                                                    |                                                                                                    |
|                                                                                                    | Ubrigens                                                                                                    |                                                                                                    |
|                                                                                                    | "Es gibt kaum etwas auf dieser Welt, das nicht irgend jemand e<br>verkaufen könnte, und die Menschen die sich nur am Preis orie<br>Machenschaften.                                                                                                    | in wenig schlechter machen und etwas billiger<br>ntieren, werden die gerechte Beute solcher                                                                                                    |
|                                                                                                    | Es ist unklug, zu viel zu bezahlen, aber es ist noch schlechter, z<br>verlieren Sie etwas Gekl, das ist alles. Wenn Sie dagegen zu w<br>gekaufte Gegenstand die ihm zugedachte Aufgabe nicht erfülgte<br>wenig Gekl viel Wiet zu erhalten. Nehmen Sie das niedrigste A.<br>eingehen, etwas hinzurechnen. Und wenn Sie das tun, dann ha<br>bezahlen." | zu wenig zu bezahlen. Wenn Sie zu viel bezahlen,<br>renig bezahlen, verlieren Sie manchmal alles, da der<br>n kann. Das Gesetz der Wirtschaft verbietetes, für<br>ngebot an, müssen Sie für das Risiko, das Sie<br>iben Sie auch genug Geld, um für etwas Besseres zu |
|                                                                                                    |                                                                                                    |                                                                                                    |

John Ruskin (ergl. Sozialreformer 1819-1900)

Um jedoch Ihre bestehenden Formular auf RTF-Texte hin einzurichten sind nachfolgend beschriebene Schritte notwendig. Selbstverständlich können Sie sich Ihre Formular auch direkt von Ihrem Vertriebspartner bzw. per Fernwartung vom KWP-Support umstellen lassen. Diese kostenpflichtige Dienstleistung ist jedoch nicht im Software-Pflegevertrag mit Telefonbetreuung enthalten und beträgt 25,-€ pro Formular!

#### WICHTIG!

Bitte machen Sie vor jeder Änderungen an Ihren Formularen unbedingt eine Sicherungskopie, um jederzeit die Ausgangssituation wiederherstellen zu können!

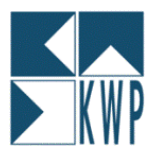

### **ENDE-TEXT**

Öffnen Sie dazu bitte den Formular-Generator für das entsprechende Formular. Den Formulargenerator können Sie an der Stelle aufrufen, wo Sie das Formular auch drucken können. Neben der Formularauswahl gelangen Sie über den [...] Button in das Formularmenü. Dort klicken Sie auf BEARBEITEN – FORMULAR ÄNDERN:

| Erstellen/Ändern der Formulare 'Angebot' - P:\B                                                                                                    | NWIN\Fo  | mular\Std_KWP_oFP.prj                                                                                                    |
|----------------------------------------------------------------------------------------------------|----------|----------------------------------------------------------------------------------------------------|
| atei Bearbeiten Projekt Objekte Ansicht ?                                                                                                    |          |                                                                                                    |
| 🗅 😂 🗐 🍊 🍊 👗 🖣 👫 🥠 🖓 🗛 1:1                                                                                                    | 🖸 👉 🗧    | ■ [福朝福熙神] 画 岡 国   ◎ 10   □                                                                                                    |
| Benen           Image: Setter         Erste Setter           Image: Setter         Image: Setter           Image: Setter         Image: | 50 140   | 0 10 20 30 40 <b>50</b> 60 70 80 90 <b>100</b> 110 120 130 140 n<br>Nanananakananakananakananakananakananakananakananakananakananakananakanananakanananakanananakanananakanananakanananakanananakanananakanananakanananakanananakanananakanananakanananakanananakanananakanananakanananakanananakanananakanananakanananakanananakanananakanananakanananakanananakanananakanananakanananakanananakanananakanananakanananakanananakananananakanananakanananakanananakanananakanananakananananakanananakanananakananananakanananakanananananakananananakanananakananananakananananakananananakanananakananananakanananananananananananananananananananan                                                                                                    |
|                                                                                                    | 160 1    |                                                                                                    |
|                                                                                                    | 170      |                                                                                                    |
|                                                                                                    | 180      |                                                                                                    |
|                                                                                                    | 190      |                                                                                                    |
|                                                                                                    | 20       | "Position" "Menge" "" "Bezeichnung" if(Ausdru                                                                                                    |
|                                                                                                    | 210      | "Position" "Menge" "" "Bezeichnung" if(Ausdru                                                                                                    |
| Eigenschaften                                                                                                    | ×        |                                                                                                    |
|                                                                                                    |          | PosTitel "" PosText1                                                                                                    |
| Entwurf                                                                                                    | A 00     | if(DruckTeif(DruckTe if(Druif(PositionsArt="E","Eventual") + if(Positiif(Ausdru                                                                                                    |
| Gesperrt Haise [Ne                                                                                                    |          | If/PosText1<>"" "= " "")PosText1 + PosText2 if/PosMende                                                                                                    |
| Postor                                                                                                    | 23(      |                                                                                                    |
| (Inhalt)                                                                                                    |          | <pre></pre>                                                                                                    |
| Datenfilter True DWa                                                                                                    | r1 9-    | "" """ "Summe "+PosTitel                                                                                                    |
| Erscheinungshild                                                                                                    |          | if/Mid\$(DruckTeil 1)="M" " / Abschlagszahlungen") if/DruckTeil="MN" "Nif/DruckTe                                                                                                    |
| El Ense Größe True [                                                                                                    | lal –    |                                                                                                    |
| Hintergrund False [transpare]                                                                                                    | ntl Sz   | Interzusammensteriung + 1                                                                                                    |
| Rahmen-Voreinstellung                                                                                                    |          | "" PøsTitel "" TexteVerarbeitungsEnde if(Ausdr                                                                                                    |
|                                                                                                    | pt] g    | nn un in in in interferences in its state in interferences in its state in its state in its stat |
| ELayout                                                                                                    | 100      |                                                                                                    |
| Darstellungsbedingung True [Anzeige                                                                                                    | en]      | HinweisErro                                                                                                    |
| Ebene im Inhaltsverzeichnis     0                                                                                                    | 270      |                                                                                                    |
| Position     [22.50, 199.50, 204.50, 3                                                                                                    | 2        | If (Kopie>0.Str\$(Kopi "Seite "+Str\$(Page(),3,0) if(fortlNetto<                                                                                                    |
| Seitenwechselbedingung False [Fals                                                                                                    | :h]      |                                                                                                    |
| I Snaltenrahl 0 [Avereinstellun<br>Entwurf                                                                                                    | -11 - E  | Komp Informationssysteme GmbH*     Telefon: 0871 / 7008-0*     Ceschäftsührer: Stephan Rivinger       Porschestraße 5*     Telefax: 0871 / 7008-34*     Handelsregister Lanshut HRB 290       Eb Lawouft     Bul awouft     Storschau                                                                                                    |
|                                                                                                    |          |                                                                                                    |
| .42, 217.44 Selektieren Tabelle "Positionsliste"                                                                                                    | - 22.50m | n, 199.50mm - 204.50mm, 268.36mm = 182.00mm, 68.86mm (Basis)                                                                                                    |

Im Formular klicken Sie den Tabellenbereich doppelt an. Es öffnet sich das Fenster Tabelleninhalt.

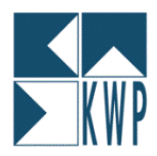

| 🌠 📑 🕶 🗙 👗 🛅 🖆 👍 🗸                                                                                                    | ₽ <b>2</b> ↓                                              |                  |                 | 0 |
|----------------------------------------------------------------------------------------------------|-----------------------------------------------------------|------------------|-----------------|---|
|                                                                                                    | □ Entwurf                                                 |                  |                 |   |
| Event Printiphi Printiphi | Name                                                      |                  |                 |   |
| In the Decker was before and the Machines                                                                                                    | □Daten                                                    |                  |                 |   |
| A "Im Rechnungsbetrag sind "+MWSt+" Iv                                                                                                    | (Inhalt)                                                  | FussTe:          | xt              |   |
| A TexteVerarbeitungsEnde                                                                                                    | Optionen                                                  |                  |                 |   |
| Zeilendefinition 14                                                                                                    | 🗆 Erscheinungsbild                                        |                  |                 |   |
|                                                                                                    | Drehung                                                   | O                | [0°]            |   |
| 🗅 Zeilendefinition 15                                                                                                    | Export als Bild                                           | False            | [Nein]          |   |
| <mark>-</mark>                                                                                                    | Formatierung                                              | ohne             |                 |   |
| if(Druck eil="X","a") + if(DruckTeil="Y"                                                                                                    | ⊞ Hintergrund                                             | False            | [transparent]   |   |
| 🔁 Zeilendefinition 16                                                                                                    | ⊞ Schrift                                                 |                  | [Arial 10.0 pt] |   |
|                                                                                                    | Text-Format                                               | True             | [Normaler Text] |   |
|                                                                                                    | 🗆 Aktion                                                  |                  |                 |   |
| SicherheitsEinberaltBetrag                                                                                                    | Link                                                      |                  |                 |   |
| 7 Zeilendefinition 17                                                                                                    | □Layout                                                   |                  |                 |   |
|                                                                                                    | Ausr. vertikal                                            | 0                | [oben]          |   |
|                                                                                                    | ⊞ Ausrichtung                                             | 0                | [links]         | - |
|                                                                                                    | Text-Format<br>Unterscheidet die Feld-E<br>Standard-Text. | Darstellung: als | RTF-Text oder   |   |

Hier finden Sie die verschiedenen Zeilendefinitionen Ihres Formulars. Der Ende-Text, oder auch FussText genannt, befindet sich in der Regel in der Zeilendefinition 14. Dies kann jedoch abweichen, je nach Änderung / Erstellung Ihres individuellen Formulars.

| Tabelle bearbeiten       Variablen und Funktionen     Funktionen       Image: Statistical Statistical Statis Statisticae Statisticae Statisticae Statisti Statistica | n   +-*/   Text   Cond()   Date\$()   Fstr\$()  <br>Funktionen:                                                                                                    | × 0 4 9           | Mit einem Doppelklick au<br>den FussText gelangen<br>Sie in nebenstehendes<br>Fenster! |
|----------------------------------------------------------------------------------------------------|----------------------------------------------------------------------------------------------------|-------------------|----------------------------------------------------------------------------------------|
| 🗄 💽 Benutzerdet. Variablen                                                                                                    | Datumsfunktionen     Datumsfunktionen     Diverse Funktionen     Diverse Funktionen     Diverse Funktionen     Diverse Funktionen     Diverse Funktionen     Diverse Funktionen     Diverse Funktionen |                   | Dort ändern Sie die<br>Bezeichnung unten bitte<br>ab von                               |
|                                                                                                    | Projekt- und Druckabhängige Funktionen     Dogische Funktionen                                                                                                    | -                 | FussText in                                                                            |
|                                                                                                    |                                                                                                    | Einfügen          | FussText_RTF                                                                           |
| FussText_<br>FussText_RTF                                                                                                    |                                                                                                    | (cot) <b>(ma)</b> | und bestätigen dies mit<br>OK.                                                         |
|                                                                                                    |                                                                                                    | <b>)</b> 9 (*     |                                                                                        |
| Syntaxfehler: 'FussText_' kann ni                                                                                                    | ht interpretiert werden                                                                                                    |                   |                                                                                        |
| 2                                                                                                    | ОК                                                                                                    | Abbrechen         |                                                                                        |

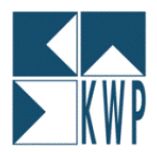

| ⊞ Hintergrund | False | [transparent]   |
|---------------|-------|-----------------|
| ⊞ Schrift     |       | [Arial 10.0 pt] |
| Text-Format   | False | [RTF] 👻         |
| 🗆 Aktion      |       |                 |
| Link          |       |                 |

Im aktiven Fenster stellen Sie dann die Texteigenschaft TEXT-Format von "True" (Normaler Text) auf "False" (RTF-Text) um!

Mit OK können Sie diese Änderungen speichern und das Fenster schließen.

Ihr Fusstext wird nun als formatierter RTF-Text ausgedruckt!

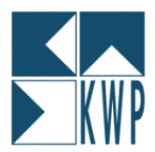

# Vortext

Die Einbindung des Vortextes als RTF ist geringfügig schwieriger, da hier ein komplettes Objekt getauscht werden muss!

| 🏹 Erstellen/Ändern der Form                                                                                     | iulare 'Ang    | ebot' - P:\BNWI           | N\For      | mular\S   | StdmFP08_RTF.prj                                                     |                                                                                                    |                                                                                                    |                           |     | _ & ×    |
|----------------------------------------------------------------------------------------------------|----------------|---------------------------|------------|-----------|----------------------------------------------------------------------|----------------------------------------------------------------------------------------------------|----------------------------------------------------------------------------------------------------|---------------------------|-----|----------|
| Datei Bearbeiten Projekt Ob                                                                                     | ojekte Ans     | sicht ?                   |            |           |                                                                      |                                                                                                    |                                                                                                    |                           |     |          |
|                                                                                                    | <b>国</b> 中     | 🔉 🔍 1131 🚺 🕻              | 7 3        | 3         |                                                                      | M 🗵 🕜 🔞 💵                                                                                                    |                                                                                                    |                           |     |          |
| Ebenen                                                                                                    |                | >                         |            | 0         | 50                                                                   | 100                                                                                                    | 150                                                                                                    | 200                       | 250 | mm       |
| Basis                                                                                                    |                |                           |            |           | The tests lists                                                      |                                                                                                    | ititi litit                                                                                                    |                           |     | 1.1.1.1. |
| 🖪 🔽 Erste Seite                                                                                                 |                |                           |            |           | f(AusdruckArt = "                                                    | WR" "Rechnung")+lf(                                                                                                    |                                                                                                    |                           |     |          |
| Folgeseiten                                                                                                    |                |                           |            |           | Belegnummer: "+Vorgan                                                | SNet" EDV-Nummer "+Pro                                                                                                    | iektNummer                                                                                                    |                           |     |          |
|                                                                                                    |                |                           | -          |           | 'Kommission: "+Name2+",                                              | "+Plz+" "+Ort                                                                                                    | ,                                                                                                    |                           |     |          |
|                                                                                                    |                |                           | -          |           |                                                                      |                                                                                                    | if(fortINetto<>"","ÜBERTRAG                                                                                                    | : " + fortiNetto)         |     |          |
|                                                                                                    |                |                           | -          |           |                                                                      |                                                                                                    |                                                                                                    |                           |     |          |
|                                                                                                    |                |                           | -          |           |                                                                      |                                                                                                    |                                                                                                    |                           |     |          |
|                                                                                                    |                |                           | - C        |           |                                                                      |                                                                                                    |                                                                                                    |                           |     |          |
|                                                                                                    |                |                           | _          |           | Name1                                                                |                                                                                                    |                                                                                                    |                           |     |          |
| 6                                                                                                    |                |                           | -          |           | Name2<br>Name3                                                       |                                                                                                    |                                                                                                    |                           |     |          |
|                                                                                                    |                |                           | 1          |           | Strasse_Postfach                                                     |                                                                                                    |                                                                                                    |                           |     |          |
|                                                                                                    |                |                           | -          |           | 1<br>Piz + " " + Ort                                                 |                                                                                                    | belZailing billion                                                                                                    | oster"                    |     |          |
| the second second second second second second second second second second second second second second second se |                |                           | 1          |           |                                                                      |                                                                                                    | Beleg-Nr.:" VorgangsNr                                                                                                    |                           |     |          |
| I                                                                                                    |                |                           | 9          |           |                                                                      |                                                                                                    | "EDV-Nr.:" ProjektNum<br>"Datum:" Date\$(Datu                                                                                                    | mer<br>m "%d %m           |     |          |
|                                                                                                    |                |                           | 12-        |           | IT(AUSORUCKART =<br>If(Ausoruckart = "a" aN                          | D NachtradVonsett "von Na                                                                                                    | if(DebitNumm#DebitNum                                                                                                    | nmer<>"0",D               |     |          |
|                                                                                                    |                |                           | -          |           |                                                                      | Direction agreen a second                                                                                                    |                                                                                                    |                           |     |          |
|                                                                                                    |                |                           |            |           | ProjBezeichnung                                                      |                                                                                                    |                                                                                                    |                           |     |          |
|                                                                                                    |                |                           | 1          |           | If(AusdruckArt = "A", Beme                                           | ) Vortext<>"",Vortext)                                                                                                    |                                                                                                    |                           |     |          |
|                                                                                                    |                |                           |            |           |                                                                      |                                                                                                    |                                                                                                    |                           |     |          |
|                                                                                                    |                |                           | -          |           | *                                                                    |                                                                                                    |                                                                                                    |                           |     |          |
|                                                                                                    |                | 1                         | <u>S</u> _ |           |                                                                      |                                                                                                    |                                                                                                    |                           |     |          |
| Eigenschaften                                                                                                   |                |                           |            |           | 0                                                                    |                                                                                                    |                                                                                                    |                           |     |          |
|                                                                                                    |                |                           | 2          |           |                                                                      | -                                                                                                    |                                                                                                    |                           |     |          |
| Entwurf                                                                                                    |                |                           | -          |           |                                                                      |                                                                                                    |                                                                                                    |                           |     |          |
| Gesperrt                                                                                                    | False          | [Nein]                    | 4 0        |           |                                                                      |                                                                                                    |                                                                                                    |                           |     |          |
| Name                                                                                                    | Betreffzeile   | e 1.Seite                 | -          |           |                                                                      |                                                                                                    |                                                                                                    |                           |     |          |
| Daten                                                                                                    |                |                           |            |           |                                                                      |                                                                                                    |                                                                                                    |                           |     |          |
| (Inhait)                                                                                                    |                |                           | 500        | 12        | Paritico Marca                                                       | araichra me'                                                                                                    | Million and took in the Control of the                                                                                                    | starkit o "l"             |     |          |
| Erscheinungsbild                                                                                                | -              |                           | 1 -        |           | PosTitel "" D                                                        | osText1                                                                                                    | information and the second second sec | nasennit <sup>or</sup> L. |     |          |
| Ausrichtung unten                                                                                               | Haise          | [Nein]                    | -          |           | t(Druck Teit(Druck Teit(Druit)                                       | PositionsAnt="E","Eventua ("+")[") +                                                                                           | if(Positiif(Aus druckArt <> "if(Au                                                                                                    | sdruckAnt⇔"L              |     |          |
| Drenung<br>Susant als Dild                                                                                      | U<br>Teles     | [[]]                      |            |           | If(PosText >***,** ",***)(                                           | PosText1<>"",PosText1)+it(PosText2 <h(po< td=""><td>stv li(Podit(AusdruckArt ⇔"L",lifi</td><td></td><td></td><td></td></h(po<> | stv li(Podit(AusdruckArt ⇔"L",lifi                                                                                                    |                           |     |          |
| Export as Blid                                                                                                  | False          | [Nein]                    | -          |           |                                                                      | Summe "+PosTitel                                                                                                    | ""Titel                                                                                                    | ZwischenSumme***          |     |          |
| E Annergrunu<br>E Bohmon                                                                                        | Faise          | [transparent]             |            |           | #MidStDruck Teil, 1, 1)="M","                                        | Abs chlagszahlungen") it (Druck Teil="                                                                                         | MN","Ni€Druck Tei⊫"MV".ori€Dri                                                                                                    | uck Teil="N", Erhl        |     |          |
|                                                                                                    |                |                           | l          |           | Pos Tite!                                                            | <u>iteizusammenstellung"+"1</u><br>exteVerarbeitungsEnde                                                                       | L<br>iffAusdruckAnt<>'iffA                                                                                                    | usdruckArto"L'            |     |          |
| Deretallungshoding                                                                                              | True           | [Approject ]              | 25         |           | Have & Ex D                                                          |                                                                                                    |                                                                                                    |                           |     |          |
| R Change im Johnsteinung                                                                                        | o              | [Anzeigeh]                | -          |           | Howes gemäßes" Lob sante Fotoe f<br>Howes gemäßes "Lob sante Fotoe f | NVSt*+*T @LohantelNetb+*T***********************************                                                                   | aterialiante Foline MINISt" +"LooCurrL\$(V)<br>aterialiante Foline MINISt" +"LooCurrL\$(V)                                                                                                    | alChSubst\$/              |     |          |
| R Position                                                                                                    | 0<br>[20.60.44 | 5 60 201 00 1             |            | 1         | f(Kopie>0.Str\$(Korl                                                 | "Seite "+Str\$(Page()                                                                                                    | 3,0)rtINetto<>"","ÜBERTRAG                                                                                                    | ): " + fortINetto)        |     |          |
| Seitenumbruch                                                                                                   | Ealea          | 5.00, 201.00, 1<br>[Noin] |            | V         | 1. pro 11-014 100                                                    |                                                                                                    | N.                                                                                                    |                           |     |          |
| Limbruch vor                                                                                                    | Falco          | [Noin]                    | 1 7        |           | St.Nr.: "+Umsatzstener_Nommer<br>USI-KINr.: "+Umsatzstener_ID_No     | mmer                                                                                                    |                                                                                                    |                           |     |          |
| Entwurf                                                                                                    |                |                           | 1-         | 10        |                                                                      |                                                                                                    |                                                                                                    |                           |     |          |
|                                                                                                    |                |                           | ε.         |           |                                                                      |                                                                                                    |                                                                                                    |                           |     |          |
|                                                                                                    |                | /                         |            | 17 La     | yout 📃 Lavout                                                        | -Vorschau 📃 📆 Vorscha                                                                                                    | u                                                                                                    |                           |     |          |
| 133 EQ. 118 E Coloktioner                                                                                       | Tout "D        | atrafficia 1 Catel        | 20.00      | 0mm 11    | E COmm 301 80m                                                       | n 100 10mm - 101 20m                                                                                                    | m B3 F0mm /Ersta F                                                                                                    | aita                      |     |          |
| 120.05, 110.0 Selekuel el l                                                                                     | TEXT B         | en enzelle Traelle .      | 20.60      | onini, 11 | 3.00mm - 201.80mm                                                    | n, 190.10000 = 181.200                                                                                                    | ini, 62.50inini (Erste Si                                                                                                    | eice)                     |     |          |

Es geht um dieses Textobjekt, welches den BETREFF sowie mögliche VORTEXTE enthält. Dieses muß gelöscht werden (markieren – entfernen).

Die entsprechende Warnmeldung, dass verknüpfte Objekte bestehen, bestätigen Sie bitte mit OK.

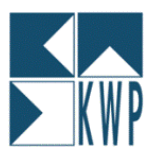

Über den Button links [RTF] ziehen Sie bitte an dieselbe Stelle ein neuen RTF-Objekt in Ihr Formular ein:

| Ebenen                     |               | ×               | 0        | 50                                                                   | 100                            | 150                                                                                      | 200              | 250 |         |
|----------------------------|---------------|-----------------|----------|----------------------------------------------------------------------|--------------------------------|------------------------------------------------------------------------------------------|------------------|-----|---------|
| 🗹 📕 Basis                  |               |                 | 0-1-     | tera refa Tera ra                                                    |                                | TATAL TATA                                                                               |                  |     | 1.1.1.1 |
| Erste Seite                |               |                 | - 14     | f(AusdruckArt = "WR"                                                 | "Rechnung")+lf(                |                                                                                          |                  |     |         |
| Folgeseiten                |               |                 | - 0      | Belegnummer: "+VorgangsNr+"                                          | - EDV-Nummer: "+Proje          | sktNummer                                                                                |                  |     |         |
|                            |               |                 | - 2      | "Kommission: "+Name2+", "+Plz+                                       | " "+Ort                        |                                                                                          |                  |     |         |
|                            |               |                 | - 0      |                                                                      | if(                            | fortINetto<>"","UBERTRAG: "                                                              | + fortiNetto)    |     |         |
|                            |               |                 | 10       |                                                                      |                                |                                                                                          |                  |     |         |
|                            |               |                 | - V      |                                                                      |                                |                                                                                          |                  |     |         |
|                            |               |                 | 3-       |                                                                      |                                |                                                                                          |                  |     |         |
|                            |               |                 | - 12     | Name1                                                                |                                |                                                                                          |                  |     |         |
| )                          |               |                 | - 2      | Name3                                                                |                                |                                                                                          |                  |     |         |
| ,                          |               |                 | : 2      | strasse_Postfach                                                     | /                              |                                                                                          |                  |     |         |
|                            |               |                 | - 2      | Piz + " " + Ort                                                      |                                | "bel Zahling bitte ange                                                                  | De l'            |     |         |
|                            |               |                 |          |                                                                      |                                | Beleg-Nr.:" VorgangsNr<br>"EDV-Nr.:" ProjektNumm                                         | er               |     |         |
|                            |               |                 | 8-       | lf(AusdruckArt = "Wi                                                 | R","Rechnung"]                 | "Datum:" Date\$(Datum                                                                    | ,"%d.%m.         |     |         |
|                            |               |                 | <u> </u> | lf(AusdruckArt = "A".AND.Nac                                         | htragVon<>"" Von Na            | 1#BenutzerKi#BanutzerKi                                                                  | erzelsz"A        |     |         |
|                            |               |                 | - 2      | RTF Betreff und Vortext>                                             |                                |                                                                                          | 9                |     |         |
|                            |               |                 | 1 2 2    |                                                                      |                                |                                                                                          |                  |     |         |
|                            |               |                 | - 2      |                                                                      |                                |                                                                                          |                  |     |         |
|                            |               |                 | 10       |                                                                      |                                |                                                                                          |                  |     |         |
|                            |               |                 | 0        |                                                                      |                                |                                                                                          |                  |     |         |
| igenschaften               |               | ×               | ÷.       | 0                                                                    |                                |                                                                                          | 0                |     |         |
| III 2↓                     |               | 0               |          |                                                                      |                                |                                                                                          |                  |     |         |
| ∃Entwurf                   |               |                 | - 2      |                                                                      |                                |                                                                                          |                  |     |         |
| Gesperrt                   | False         | [Nein]          | 10       |                                                                      |                                |                                                                                          |                  |     |         |
| Name                       | RIF Betreff L | ind Vortext     | - 0      |                                                                      |                                |                                                                                          |                  |     |         |
| ⊐ Daten<br>(Inhalt)        | 1             |                 |          |                                                                      |                                | 00100010001000100010001000                                                               |                  |     |         |
| Terscheinungshild          |               |                 | 20       | "Position" "Menge""" "Bezeicht                                       | und'                           | if(AusdruckArt<>"L'if[Ausd                                                               | ruckArt © "L",   |     |         |
| Drehuna                    | 0             | [00]            | - 2      | PosTitel " PosTex                                                    | 1                              |                                                                                          |                  |     |         |
| Export als Bild            | False         | [Nein]          |          | f(Druck Teif(Druck Teif(Dru if(Position                              | isAnt=""E","Even tual"+"¶")+it | ((Positiif(AusdruckArt <> "if(AusdruckArt <> "if(AusdruckArt <> "if(AusdruckArt <> "I" " | lruckArt ⇔"Ľ     |     |         |
| ∃ Rahmen                   | 1             | 2.2011          | - //     | int Postextrix                                                       | eil = "B",PosLText)            | ni oni-usuudoni 🗤 L ,M                                                                   |                  |     |         |
| Seitenumbruch              | True          | [Ja]            |          | """" "Summe                                                          | "+PosTitel                     | "'TitelZv                                                                                | ischen9ummi**    |     |         |
| ∃Layout                    |               |                 | - //     | " <u>"Titelz</u>                                                     | usammenstellung"+"¶"           | ×, nutoruck tel≕nuv∹orntDruc                                                             | K Tele- NC, EFNI |     |         |
| Darstellungsbedingung      | True          | [Anzeigen]      | 2        | " Pos Titel" Texte Ver                                               | arbeitungs End e               | if(Aus druckArt <>' if(Aus                                                               | druckArt<>"L'    |     |         |
| 🗄 Ebene im Inhaltsverzeich | nis O         |                 | N -      | Hisweit Gemäßigs" Lok sante Lokas MWSt" +                            | T@lohatelNeto+'T-' 'Bate       | ristante I obne MWS1*+'LooCurrLSA/au                                                     | CIENTER          |     |         |
| ∃ Position                 | [20.72, 113.  | 02, 199.56, 195 | - 2      | His web gemäßfs" Los nane Los ne MWSt" +                             | TLocCurrLS(ValStSubst ' Mate   | ristante Tohne MWSt" +LocCurrL\$(Val                                                     | StSibst\$        |     |         |
| Umbruch vor                | False         | [Nein]          | - 0      | t(Kopie>0,Str\$(Kop                                                  | "Seite "+St\$(Page),3          | Untinetto<>"","UBERTRAG:                                                                 | " + tortiNetto)  |     |         |
| 2000                       |               |                 | -        | "St.Nr.:"+Umsatzsiever_Nummer<br>"USi-kiNr.:"+Umsatzsiever ID_Nummer | ]                              |                                                                                          |                  |     |         |
| Jame des Objekts.          |               |                 | а -<br>и |                                                                      |                                |                                                                                          | anna Ma          |     |         |
|                            |               |                 |          | 1 augusta                                                            | ale av all 🚈 🖓 Viene ale av a  |                                                                                          |                  |     |         |

In den Namen tragen Sie bitte ein "RTF Betreff und Vortext"

Das Objekt klicken Sie anschließend doppelt an!

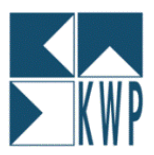

| Frstellen/Ändern der Formulare 'Angebot' P:\BNWIN\Formular\StdmFP08_RTF.prj _ 6                                                                                                    |
|----------------------------------------------------------------------------------------------------|
| Datei Bearbeiten Projekt Objekte Ansicht 🦻                                                                                                    |
| [ ] ] ] ] [ ] ] [ ] [ ] ] [ ] ] [ ] ] [ ] ] [ ] ] [ ] ] [ ] ] [ ] ] [ ] ] [ ] [ ] ] [ ] [ ] ] [ ] [ ] ] [ ] [ ] ] [ ] [ ] ] [ ] [ ] ] [ ] ] [ ] [ ] ] [ ] [ ] ] [ ] [ ] ] [ ] [ ] [ ] ] [ ] [ ] ] [ ] [ ] [ ] [ ] ] [ ] [ ] [ ] [ ] ] [ ] [ ] [ ] [ ] ] [ ] [ ] [ ] [ ] ] [ ] [ |
| Ebenen   X 0 50   100 150 200 250 mm                                                                                                    |
|                                                                                                    |
|                                                                                                    |
| V Formatierter Text                                                                                                    |
| Quelle: (Freier Text)                                                                                                    |
|                                                                                                    |
| Arial 32: 12 V Westich V                                                                                                    |
|                                                                                                    |
|                                                                                                    |
| 🖳 🚺 🧐 🖓 √ 🕷 🍽 🔽 🙀 WYSIWYG                                                                                                    |
|                                                                                                    |
| ka «Tok Ir\$(ProjBezeichnung)»                                                                                                    |
|                                                                                                    |
| PURKton bearbeiten                                                                                                    |
|                                                                                                    |
| → A User AdressVorname → Burktimen:                                                                                                    |
|                                                                                                    |
|                                                                                                    |
|                                                                                                    |
| Eigensch                                                                                                    |
| as 2* Wortext_RTF B Building assume to real field as a garage assume to real field as a garage as a garage as a garage as a g           |
| Gespe 🕒 🐨 Gespe 🗠 🖓 Versand-Variablen 🖉 🔂 Urwandlungsfunktionen                                                                                                    |
| Name 🖶 🖨 @LLFAX 🔤 🖶 Projekt- und Druckabhängige Funktionen                                                                                                    |
| B Date                                                                                                    |
|                                                                                                    |
|                                                                                                    |
| Expor ?                                                                                                    |
| BRahm                                                                                                    |
| Seitenumbruch True Vortext_RTF                                                                                                    |
| Blayout                                                                                                    |
| Data senting second garger in the                                                                                                    |
| B Position (20.72, 113.02, 1)                                                                                                    |
| Umbruch vor galse                                                                                                    |
|                                                                                                    |
| Entwurf Vortext_RTF                                                                                                    |
|                                                                                                    |
| C OK Abbrechen                                                                                                    |
| 86.87, 131.91 Selekteren RTF-Text - 20                                                                                                    |
| 🥂 Start 🕝 🥱 🚳 🖳 🖓 nstellung Formul 🚏 kwp-bnWin.net 🛛 🚏 Druckverwaltung 👔 Unbenannt - Paint 🕼 David.infoCenter 🛛 🗖 🧠 🦧 🍘 🛃 🎜 12:52                                                                                                    |

Es öffnet sich folgender Dialog:

Über den FORMELEDITOR fügen Sie die Variable Projektbezeichnung hinzu und bestätigen Sie mit OK. Wiederholen Sie den Vorgang und fügen so auch die Variable Vortext\_RTF ein.

Auch dann bestätigen Sie dies mit OK. Im Fenster Formatierter Text formatieren Sie entsprechend Ihren Betreff-Text (ProjBezeichnung) mit Schriftart und –größe.

Ihr RTF-Objekt könnte dann in etwa so aussehen:

| Arial                                                                 | 32:                        | Westlich  |  |  |  |  |  |  |  |
|-----------------------------------------------------------------------|----------------------------|-----------|--|--|--|--|--|--|--|
| <b>B</b> <i>I</i> <u>U</u> <del>S</del> x <sup>2</sup> x <sub>2</sub> | E = = .                    | ≝, ≝, ⊭ ⊨ |  |  |  |  |  |  |  |
| 🛍 🤨 🥲                                                                 | √α <b>≜</b> 9              | ₩YSIWYG   |  |  |  |  |  |  |  |
| «ToRTF\$(ProjBezeichnung                                              | «ToRTF\$(ProjBezeichnung)» |           |  |  |  |  |  |  |  |
| «Vortext_RTF»                                                         |                            |           |  |  |  |  |  |  |  |

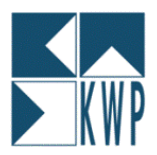

Nun muß das neue Objekt noch verkettet werden!

Dazu wählen Sie im Menü des Formulargenerators den Eintrag OBJEKTE - OBJEKTLISTE

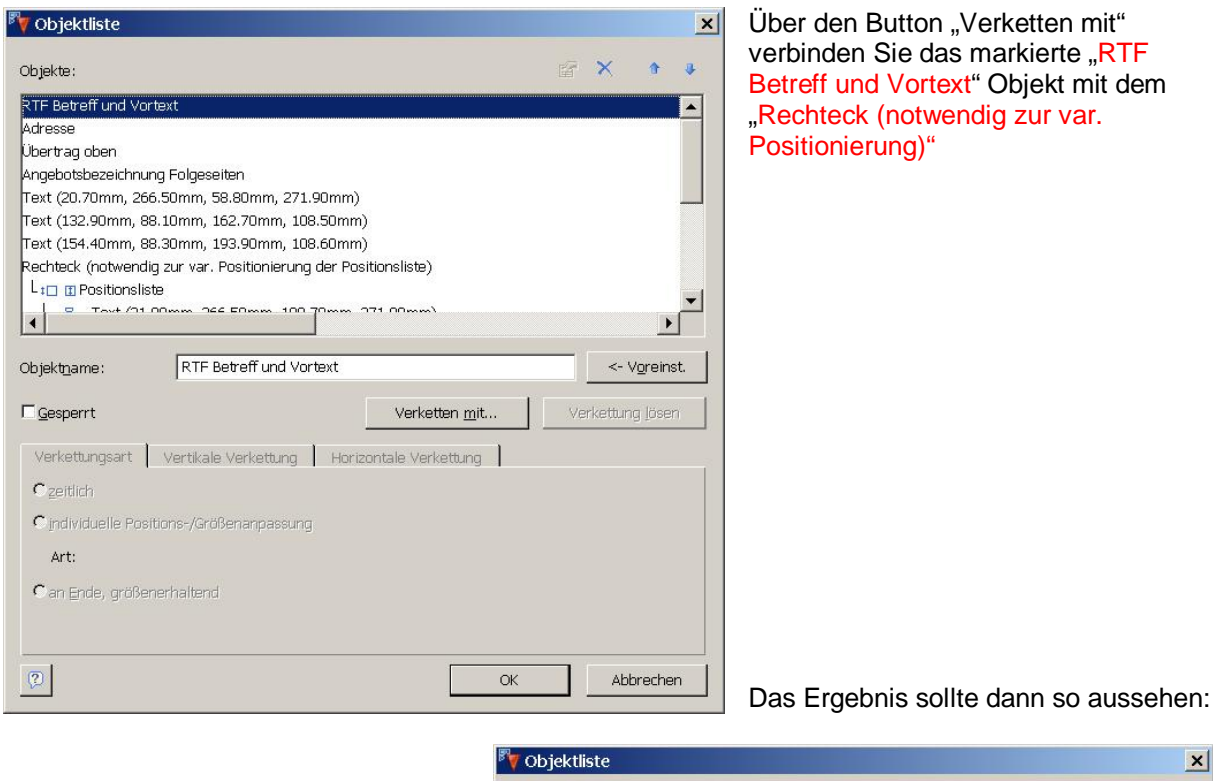

#### Markieren Sie bitte nun den Eintrag "Rechteck (notwendig zur var. Positionierung...)"

Stellen Sie dann die Registerkarten Verkettungsart, Vertikale Verkettung und Horizontale Verkettung entsprechend der nachfolgenden Darstellung ein!

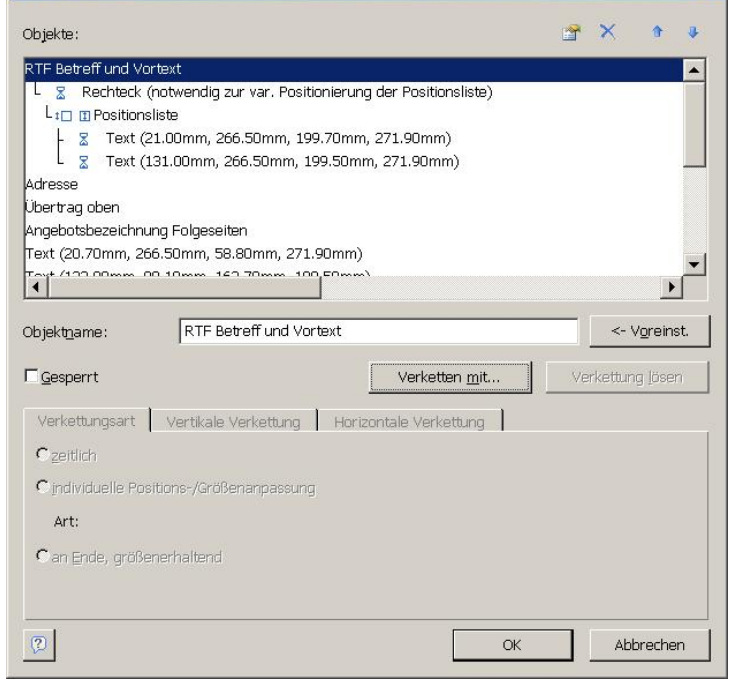

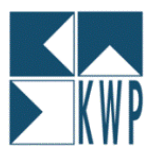

| Verkettungsart<br>C zeitlich<br>C individuelle Posit<br>Art: Größenanpa<br>C an Ende, größen<br>Basisobjekt: | Vertikale Verkettung<br>ions-/Größenanpassung<br>assung: vertikal proport<br>ierhaltend | Horizontale Verkettung                                            | 1                          |
|----------------------------------------------------------------------------------------------------|-----------------------------------------------------------------------------------------|-------------------------------------------------------------------|----------------------------|
| Verkettungsart<br>Positionsanpassung<br>□vertikal                                                            | Vertikale Verkettung<br>Crelativ zu Anfang<br>Crelativ zu Ende<br>Can Ende              | Horizontale Verkettung<br>Größenanpassung:<br>I vertikal          | ି proportional<br>C invers |
| Verkettungsart                                                                                               | Vertikale Verkettung<br>g:<br>Crelativ zu Anfang<br>Crelativ zu Ende<br>Can Ende        | Horizontale Verkettung<br>Größenanpassung<br>□hori <u>z</u> ontal | Oproportional<br>Oinvers   |

Sind die Einstellung korrekt getroffen, so schließen Sie bitte den Dialog mit OK.

Nun können Sie Ihr Formular speichern und den Formulargenerator beenden!